# Databasutveckling Med MySQL/MariaDB

© Copyright Mahmud Al Hakim mahmud@webacademy.se www.webacademy.se

## Vad är en databas?

#### Från Wikipedia

- En databas (tidigare databank) är en samling information som är organiserad på ett sådant sätt att det är lätt att söka efter och hämta enskilda bitar information, samt ofta även att ändra informationen.
- Ordet databas kan beteckna informationen som finns lagrad, eller den programvara (databashanterare) som förstår att tolka den ofta mycket komplexa datastrukturen som lagras på hårddisken.
- Databaser nås via ett s.k. gränssnitt.

Källa: https://sv.wikipedia.org/wiki/Databas

2

### Paginas IT-Ordbok

http://itord.pagina.se/default.asp?ld=1276

- En databas är en samling information som organiserats så att ett dataprogram snabbt kan hitta önskade data.
- En databas är ett elektroniskt kortregister.
- Traditionella databaser organiseras i fält, poster och filer. Ett fält är en enskild datamängd, en post är en uppsättning sammanhörande fält och en fil är en samling poster.
- En enkel telefonkatalog kan jämföras med en fil. Den innehåller en lista med poster som var och en innehåller tre fält: namn, adress och telefonnummer.
- För att hantera informationen i en databas används ett databashanteringssystem (Database Management System, DBMS). Detta är en samling program för att lägga in, organisera och hämta ut data i en databas.
- Uttrycket databas används numera oftast för att beteckna ett helt databashanteringssystem.

## Relationsdatabaser

- En relationsdatabas är en databas där information ("data") är organiserad i relationer (även kallade tabeller).
- Termen "relationsdatabas" definierades ursprungligen 1969 av Edgar Codd på IBM.

Källa: https://sv.wikipedia.org/wiki/Relationsdatabas

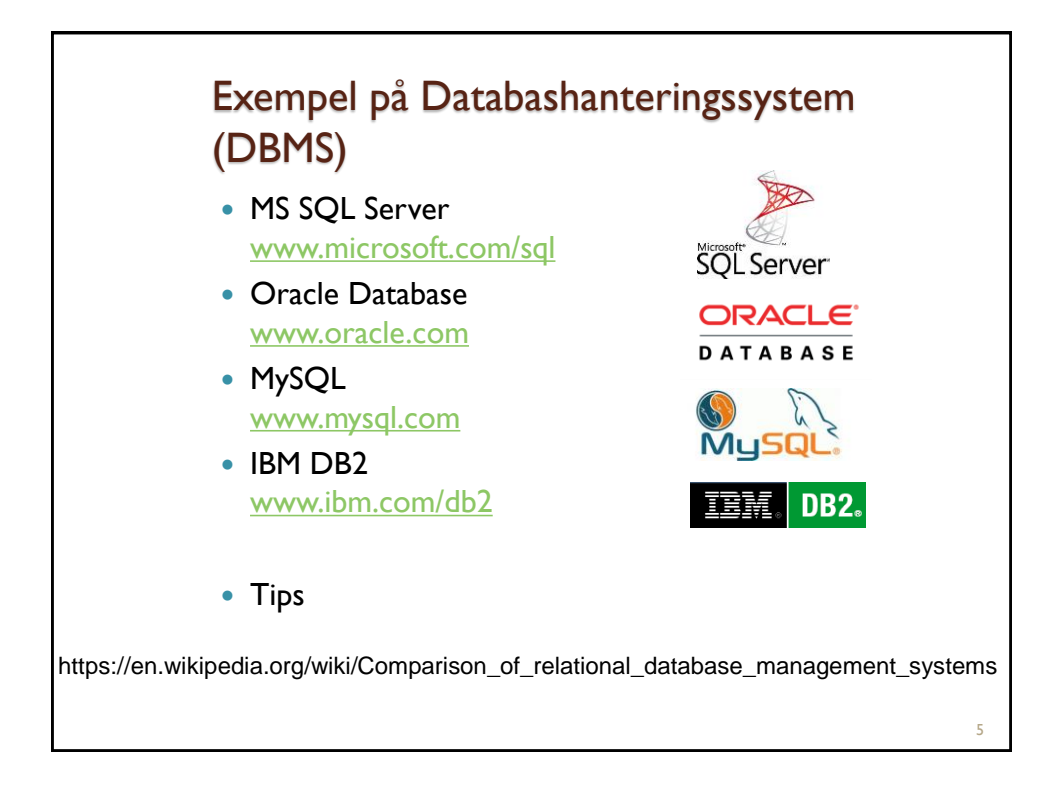

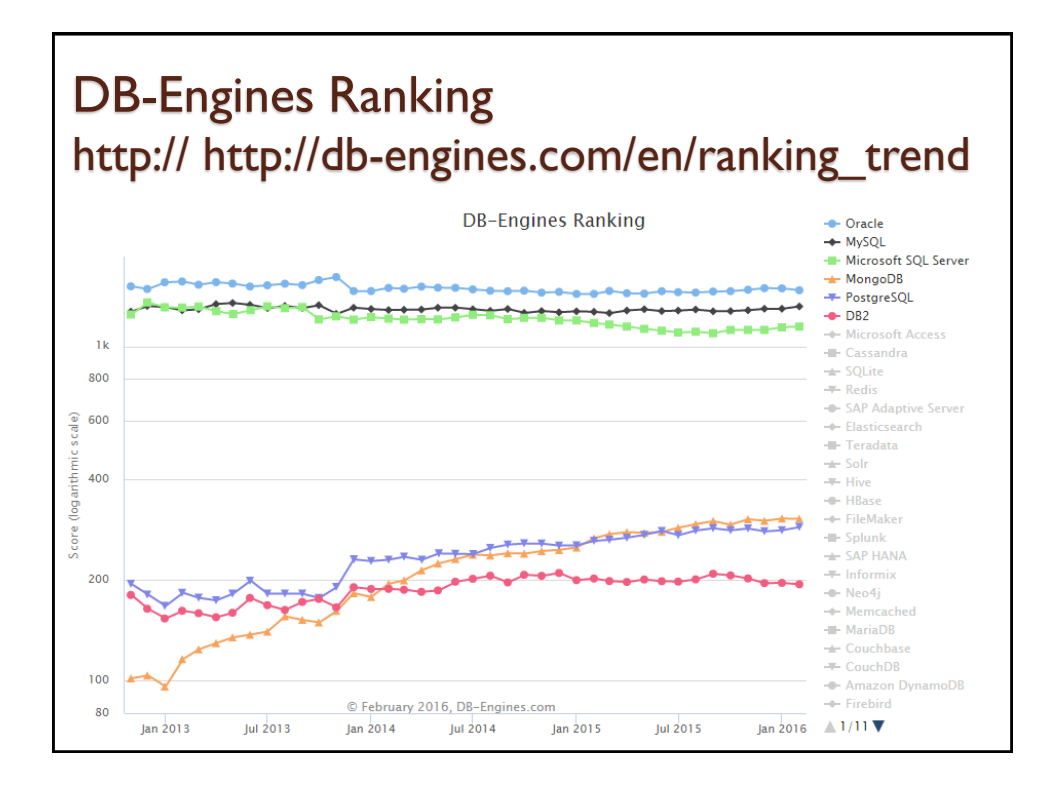

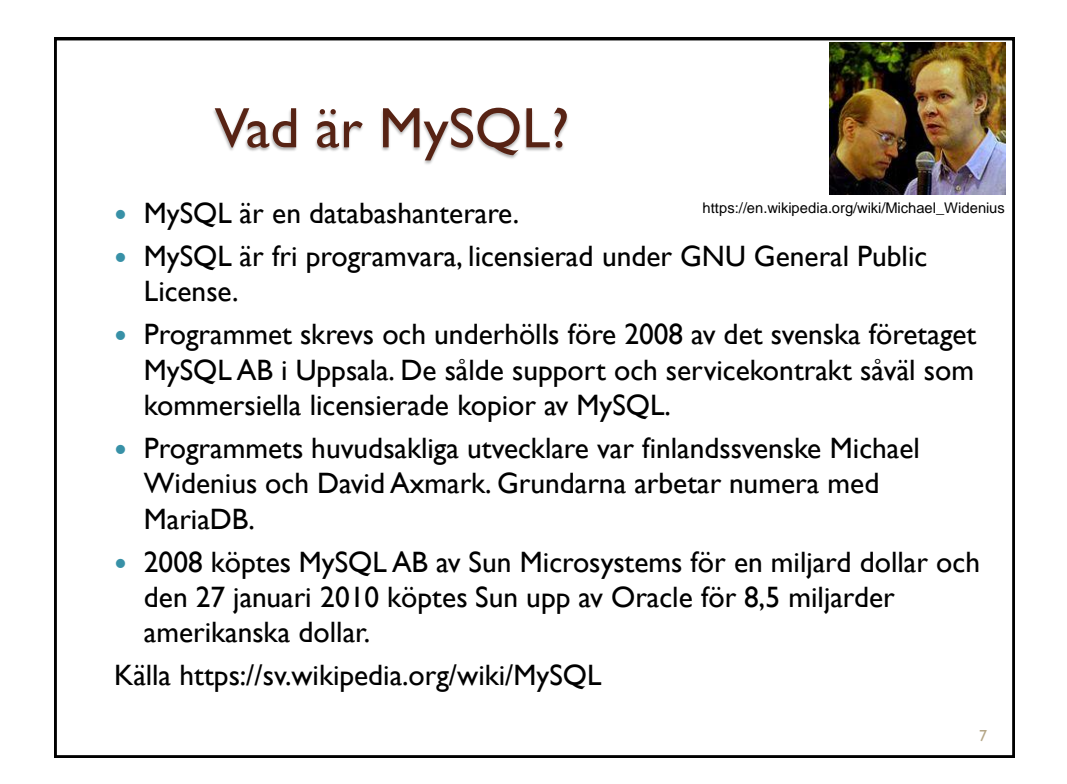

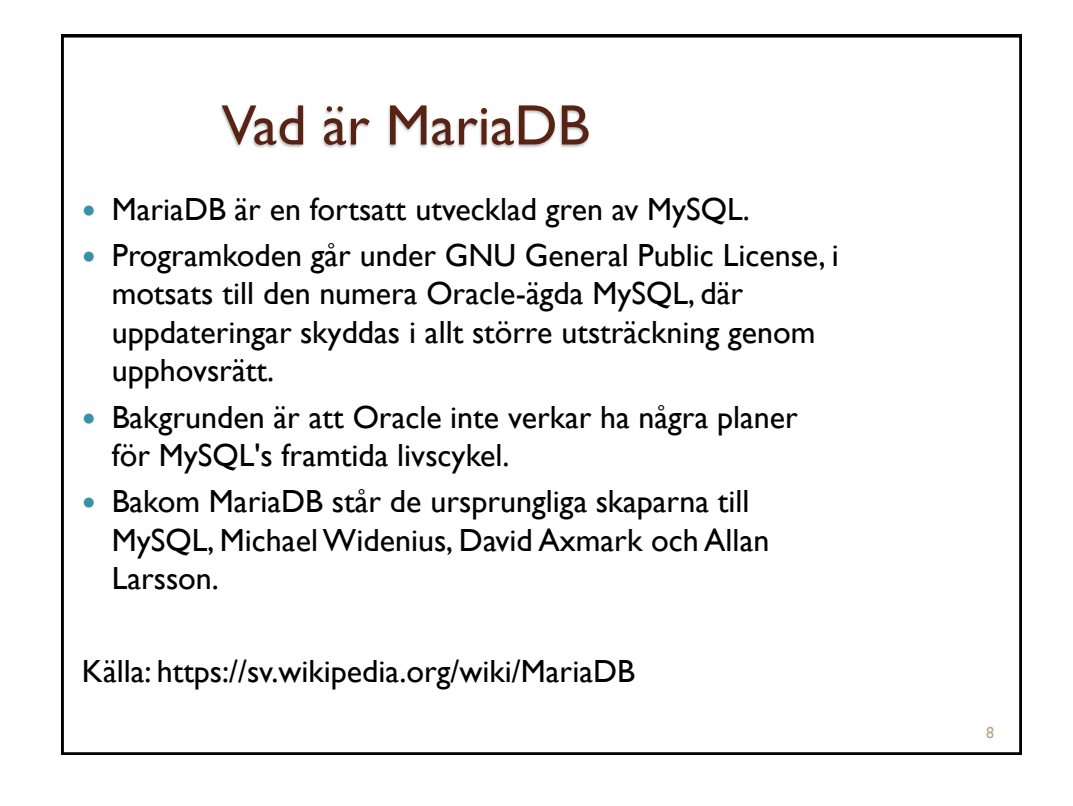

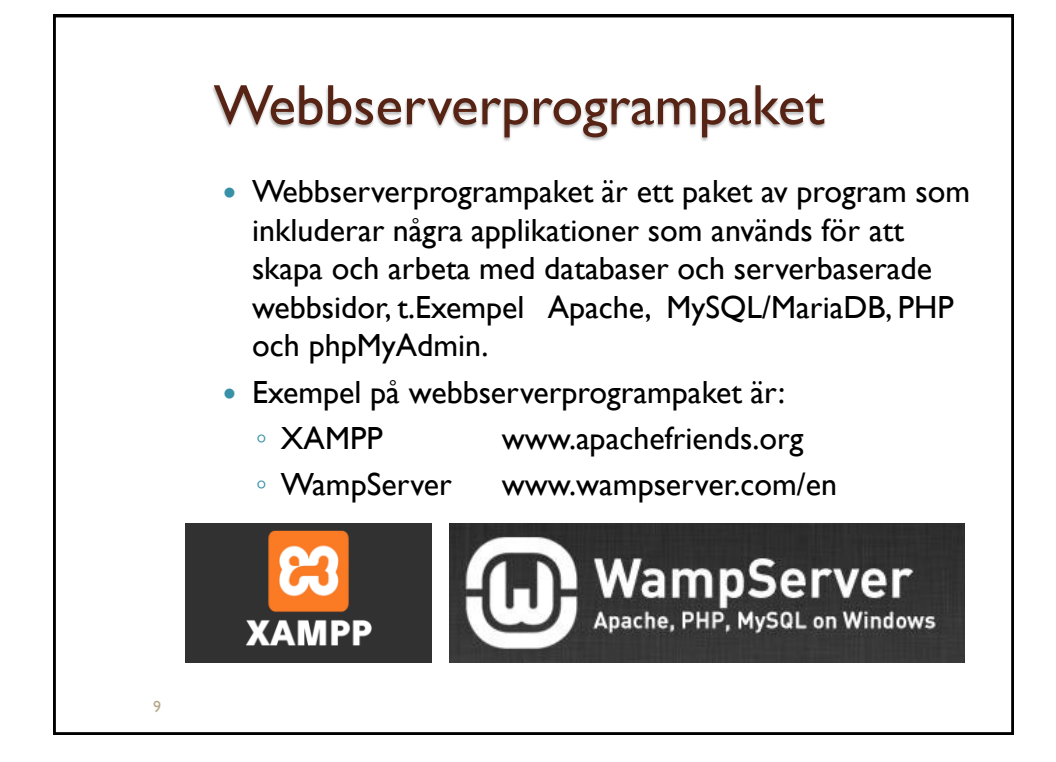

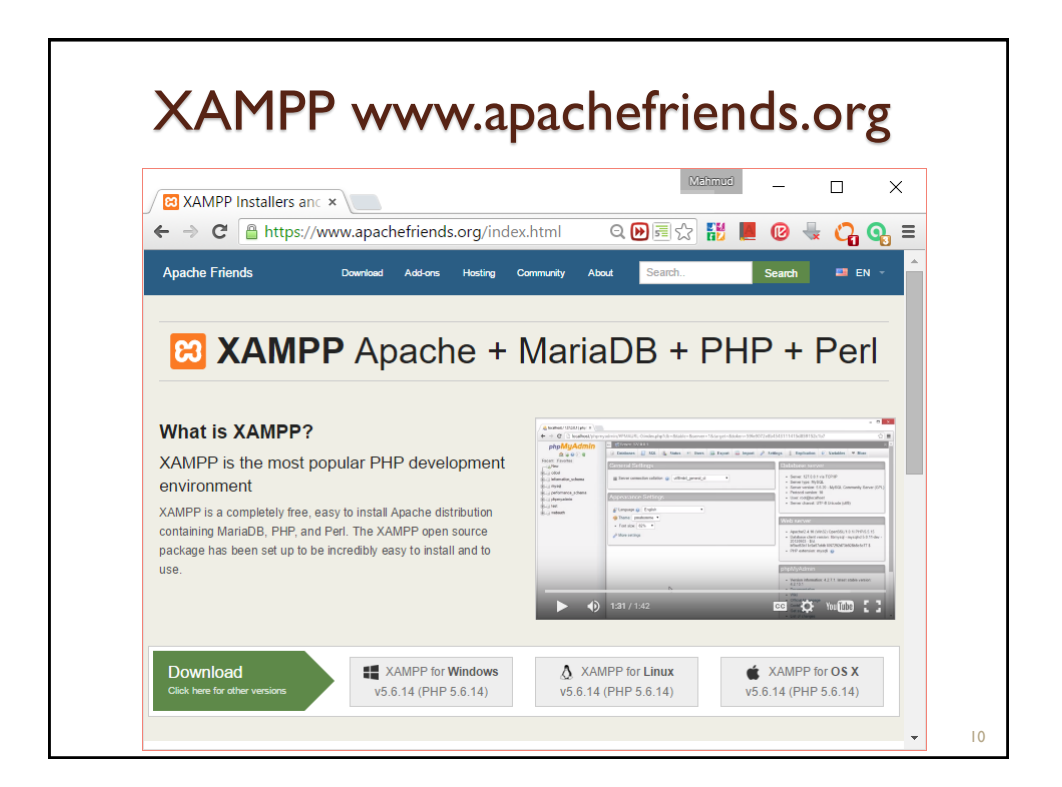

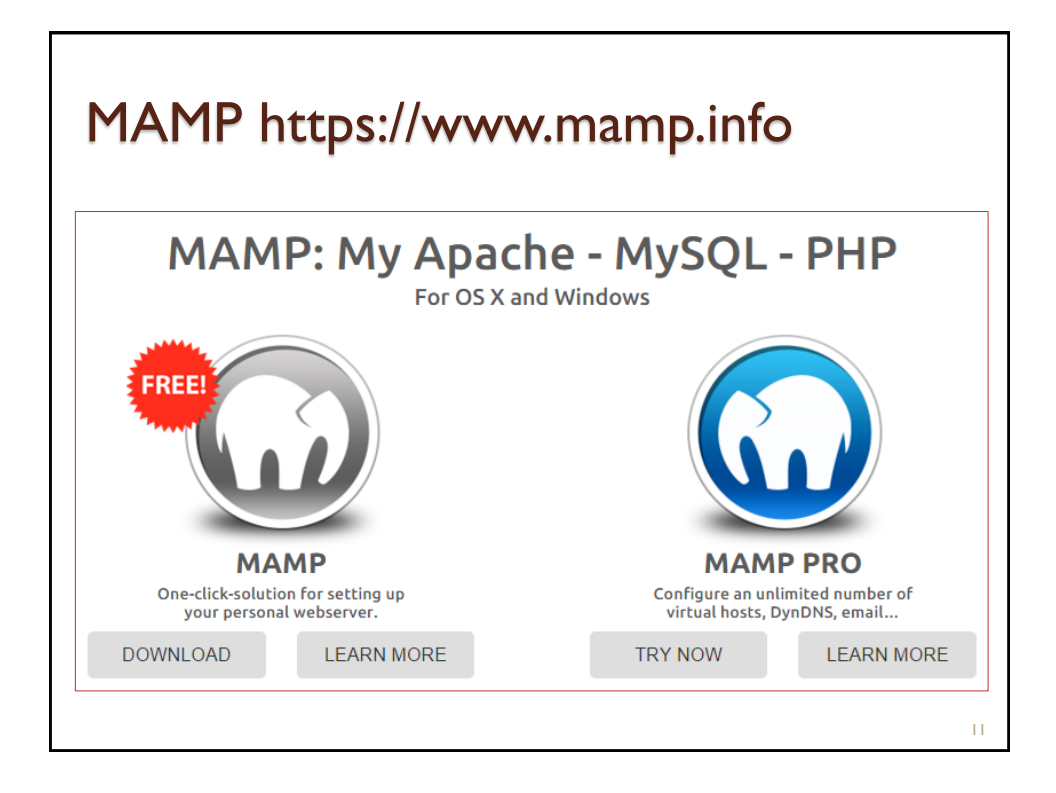

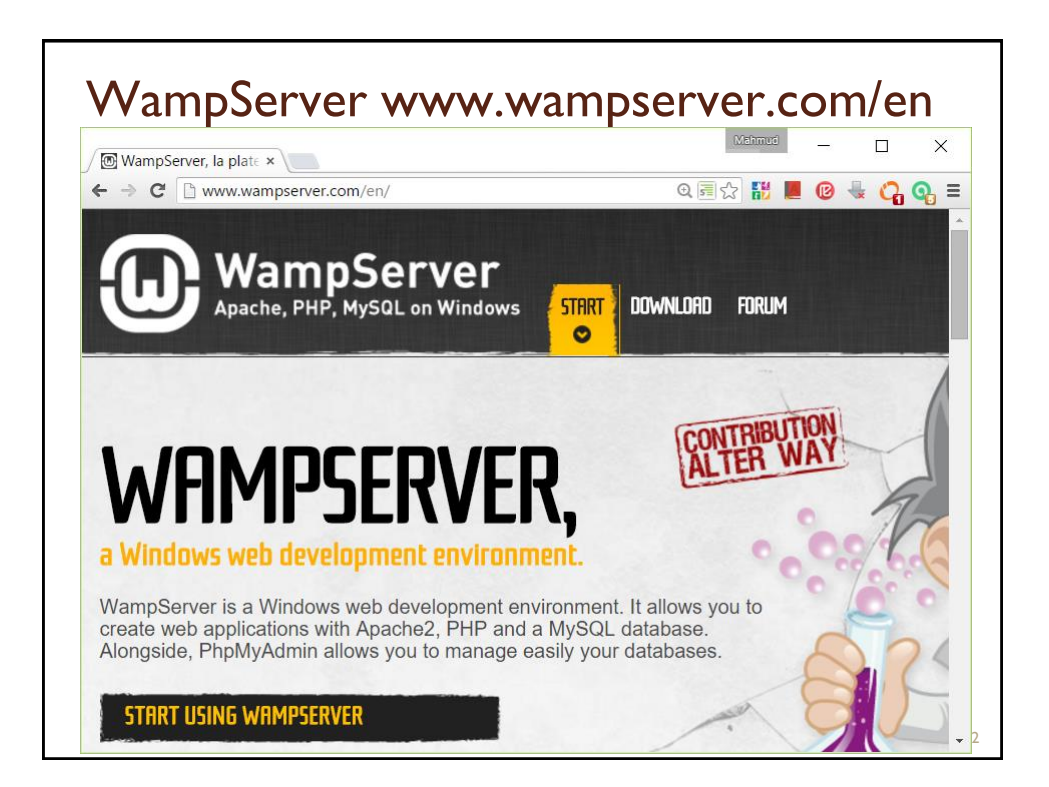

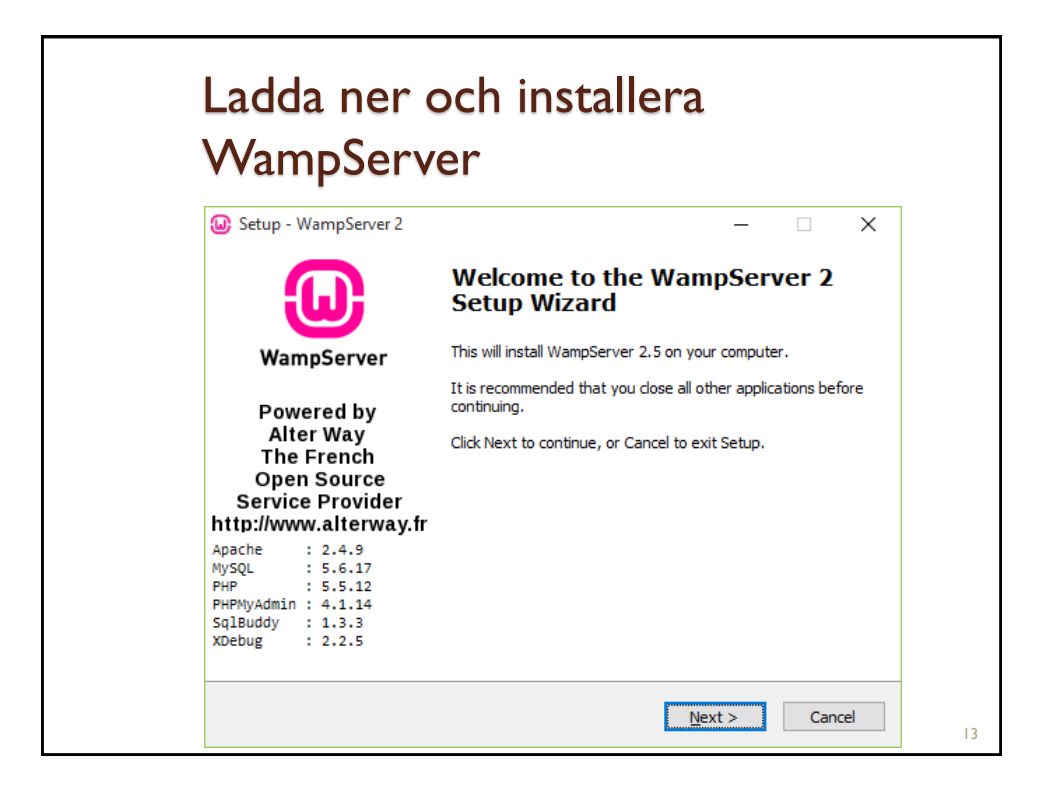

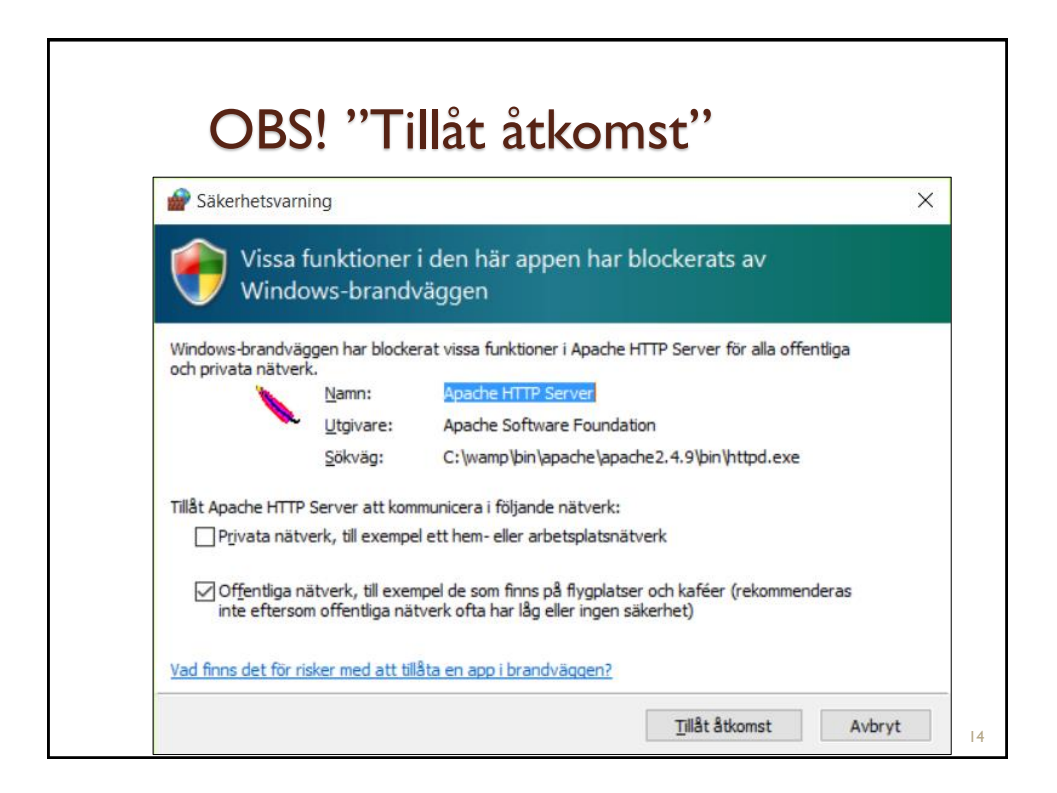

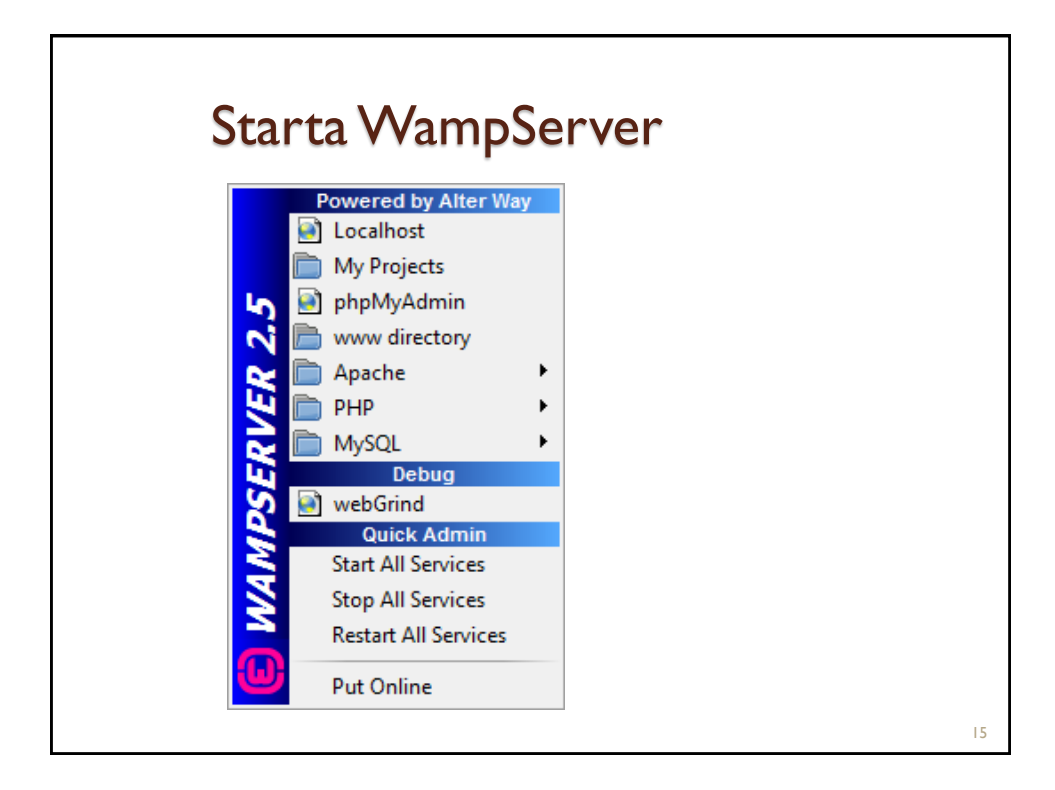

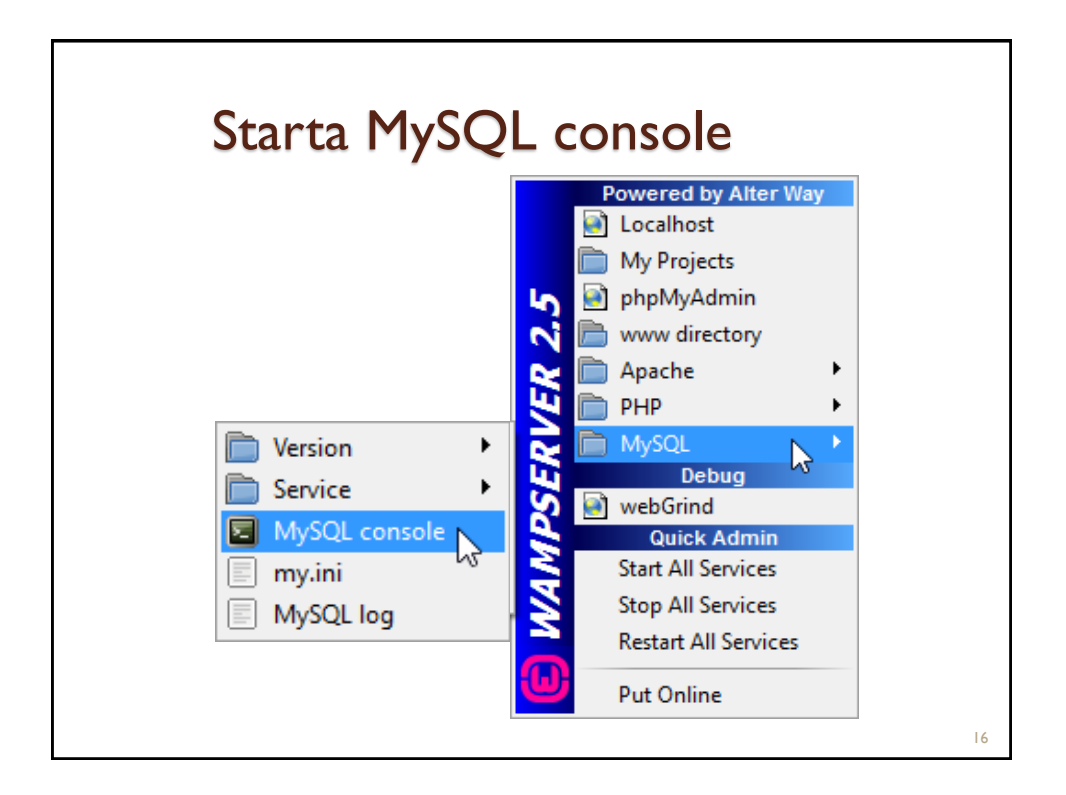

| MySQL console (monit                                                                                                    | or)                |        |            |
|----------------------------------------------------------------------------------------------------|--------------------|--------|------------|
| Blankt lösenord<br>Eller root                                                                                                    |                    |        |            |
| C:\wamp\bin\mys                                                                                                    | _                  |        | ×          |
| our MySQL connection id is 29<br>erver version: 5.6.17 MySQL Community Server (GPL)<br>Copyright (c) 2000, 2014, Oracle and/or its affiliates. All r<br>Pracle is a registered trademark of Oracle Corporation and/or<br>ffiliates. Other names may be trademarks of their respective<br>woners. | rights rese<br>its | erved. |            |
| ype 'help;' or '\h' for help. Type '\c' to clear the current                                                                                                    | input sta          | tement | t <u>-</u> |
| λλεά1>                                                                                                    |                    |        |            |
|                                                                                                    |                    |        |            |
|                                                                                                    |                    |        |            |
|                                                                                                    |                    |        |            |

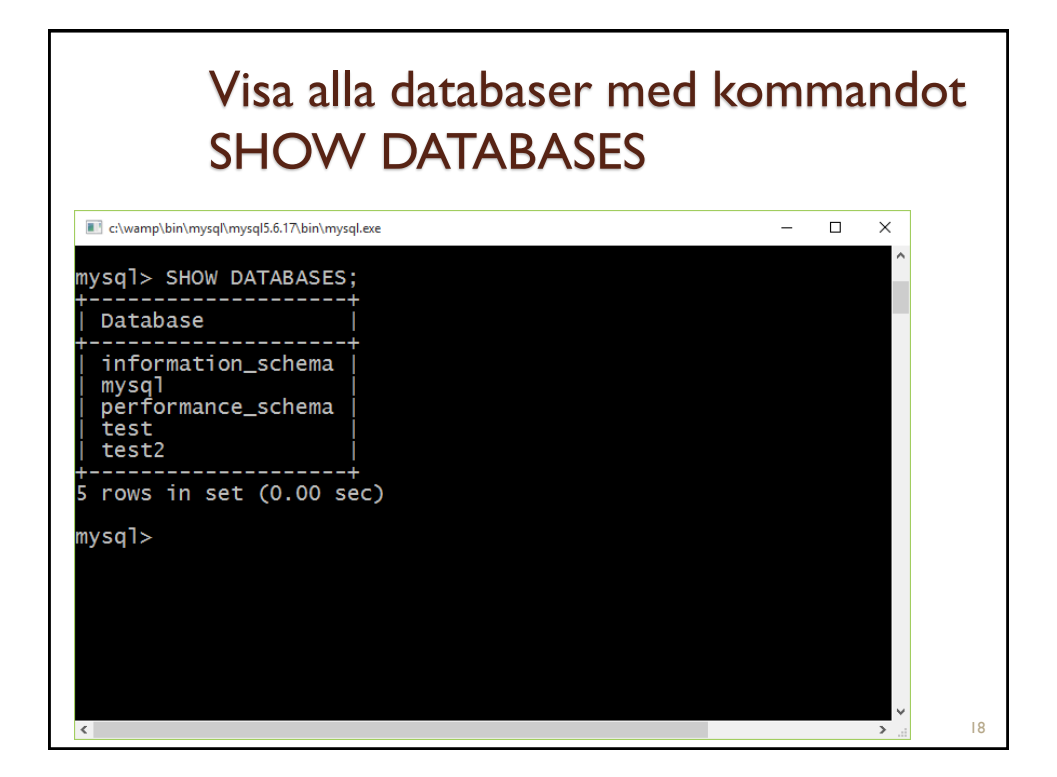

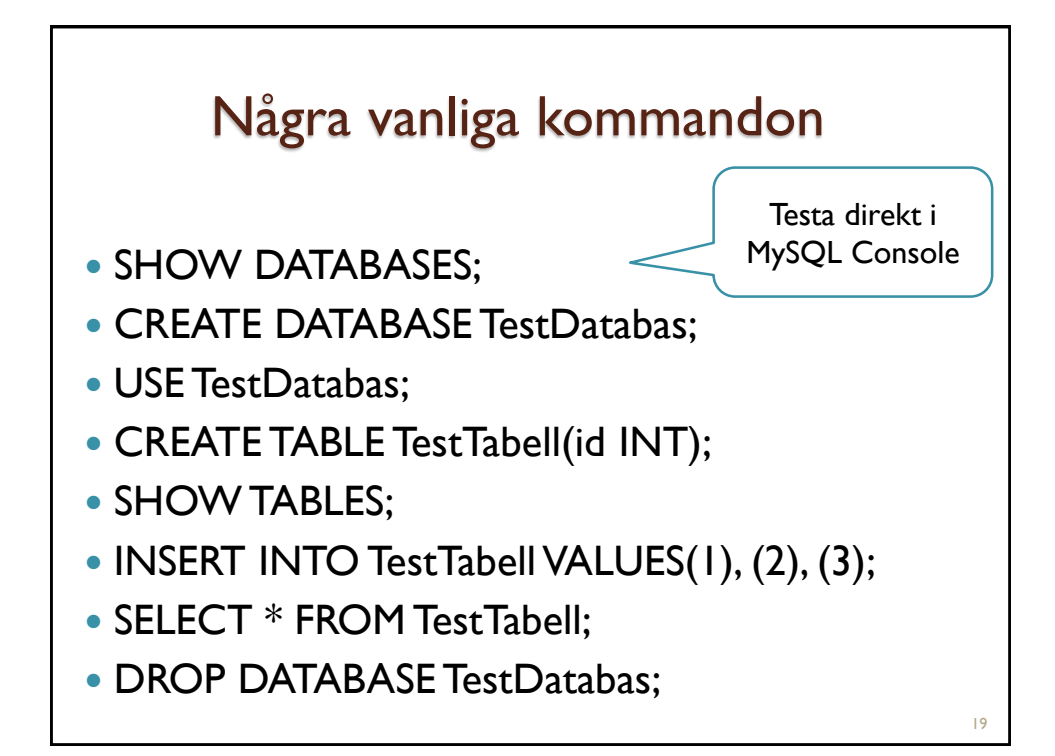

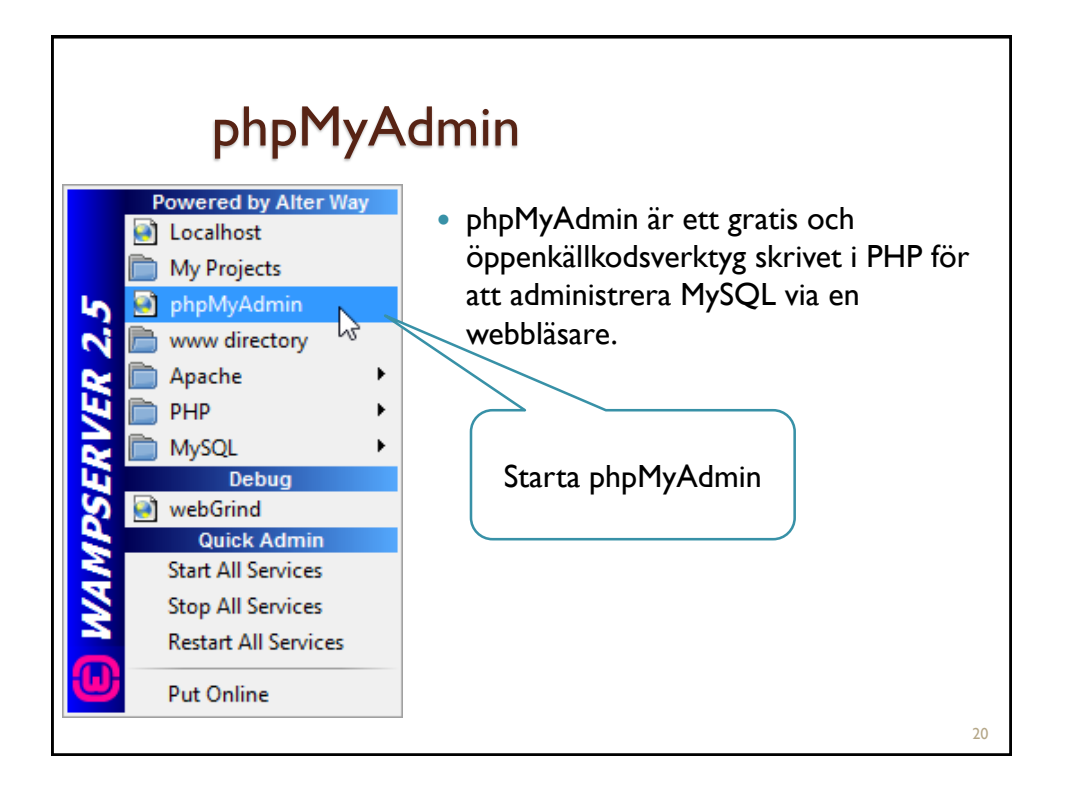

| 😴 🛫 😋 💷 localnost/phpmvadmin/#PlvIAUKL-U:Index.php?dp=&table=&server=1&tardet=&token=t05a615d6te//tig=5.?                                                                                                    | phpMyAdmin gränssnitt                                                                                                    |             |
|----------------------------------------------------------------------------------------------------|----------------------------------------------------------------------------------------------------|-------------|
| phpMyAdmin       Image: Server.mysql wampserver         Image: Databaser       SQL       Status       Användare       Image: Exportera       Importera       Mera         Image: Databaser       SQL       Status       Användare       Exportera       Importera       Mera         Image: Databaser       SQL       Status       Användare       Exportera       Importera       Mera         Allmänna inställningar       Serveranslutning kollationering       Image: Importera       Server: mysql wampserver (127.0. via TCP/IP)         Server: mysql       Server: mysql       Server: mysql wampserver (127.0. via TCP/IP)       Server: mysql wampserver (127.0. via TCP/IP)         Server: test       Imställningar för utseende       Imställningar för utseende       Server: mysql wampserver (GPL)         Server: soci@localhost       Server: mysql manual exit (127.0. via TCP/IP)       Server: mysql wampserver (127.0. via TCP/IP)         Server: soci@localhost       Server: mysql wampserver (GPL)       Server: mysql wampserver (GPL)         Inställningar       Teckenstorlek: 82%       Imadomme in the soci@localhost       Server: mysql wampserver         Mucode (ut8)       Fler inställningar       Apache/2.4.9 (Win64) PHP/5.5.12       Databasens klientversion: Ibmysdi | Admin       Important       Important | 7.0.0.1<br> |

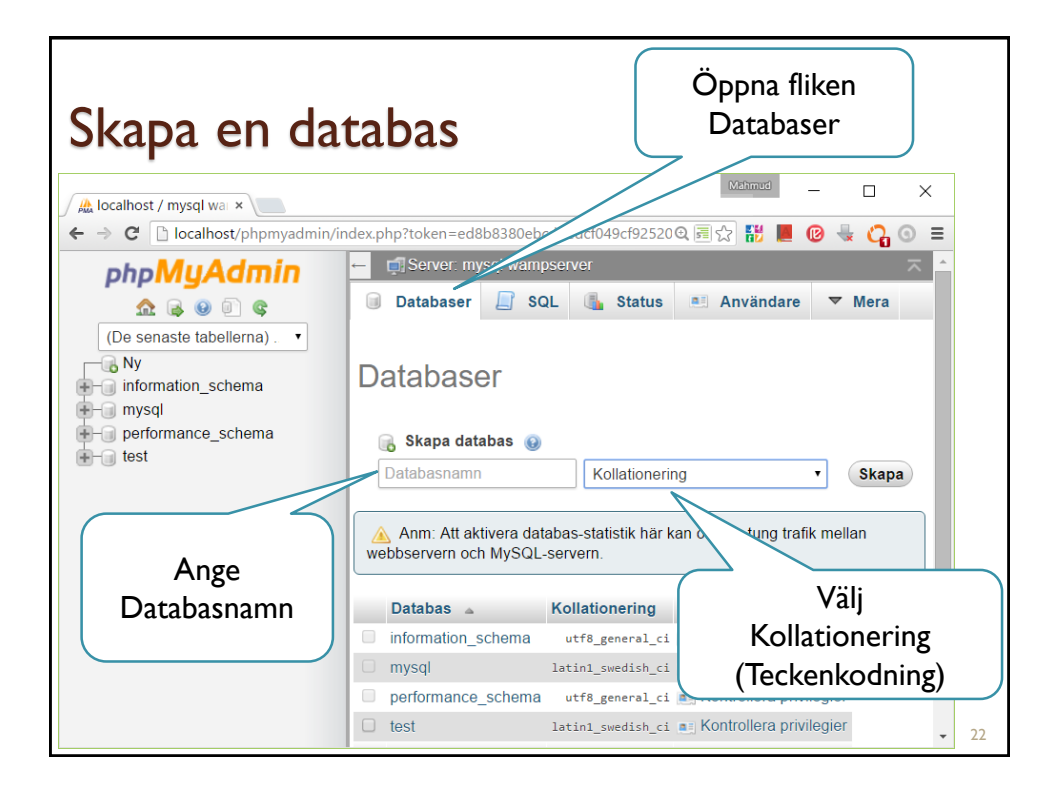

| Skapa en tabo                                                                                                    | ell                                                                                                    |
|----------------------------------------------------------------------------------------------------|----------------------------------------------------------------------------------------------------|
| ∫ 👫 localhost / mysql wa⊨ ×                                                                                                    |                                                                                                    |
| ← → C blocalhost/phpmyadmin/ir                                                                                                    | dex.php?db=&table=&token=ed8b8380ebcdbe Q 🗐 ☆ 📅 📕 🞯 🐇 🖓 ③ ≡<br>← ਗ਼Server: mysql wampserver » 🕤 Databas: telefonlista 🛛 🛪<br>V Struktur 🔲 SQL 🔍 Sök 🗊 Fråga 🔽 Mera |
| De senaste tabellerna). •<br>Ny<br>• information_schema<br>• mysql<br>• performance_schema<br>• telefonlista<br>• test<br>• videobutik<br>Välj en<br>Databas | Inga tabeller funna i databasen.                                                                                                    |

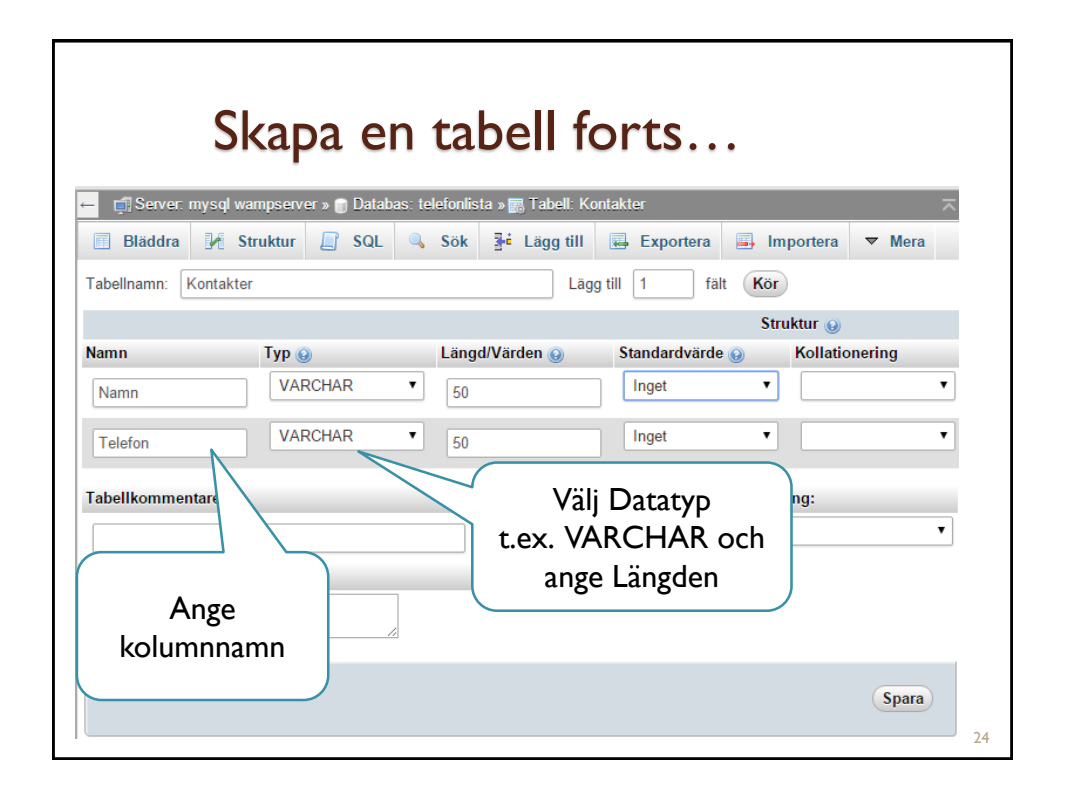

|                                |                                | Lägg t                                         | cill d                                 | at                    | a                                |                       | Öppna f<br>"Lägg t      | liken<br>:ill"  |    |
|--------------------------------|--------------------------------|------------------------------------------------|----------------------------------------|-----------------------|----------------------------------|-----------------------|-------------------------|-----------------|----|
| ← i Serv<br>Blädd<br>Kolumn Ty | ver: mysql<br>Ira 🕢<br>yp      | wampserver » 🕤 Da<br>Struktur 📄 SC<br>Funktion | tabas: telefonli<br>L <mark>Sök</mark> | sta » 🗑<br>Pi<br>Null | Tabell: ko<br>Lägg till<br>Värde | ntakt<br>Export       | tera 📑 Importera        | 📑 Privilegier 🤞 |    |
| Namn va<br>Telefon va          | archar(50)<br>archar(50)       |                                                | •                                      | ]<br>]                | Mahmud<br>070-7566               | Al Hakim              | <b>N</b>                |                 |    |
| Ignorera                       |                                | Funktion                                       |                                        | Nett                  | Värde                            |                       |                         | Kör             |    |
| Namn va                        | yp<br>archar(50)<br>archar(50) |                                                | •                                      | ]                     | Kalle An<br>08-32135             | ka<br>i13513          | Skriv dat<br>och Kör    | a Kör           |    |
| Lägg t                         | ill som ny r                   | rad                                            | ▼ och seda                             | in [                  | Gå tillbaka t                    | ill föregående<br>Kör | e sida   ▼<br>Aterställ |                 | 25 |

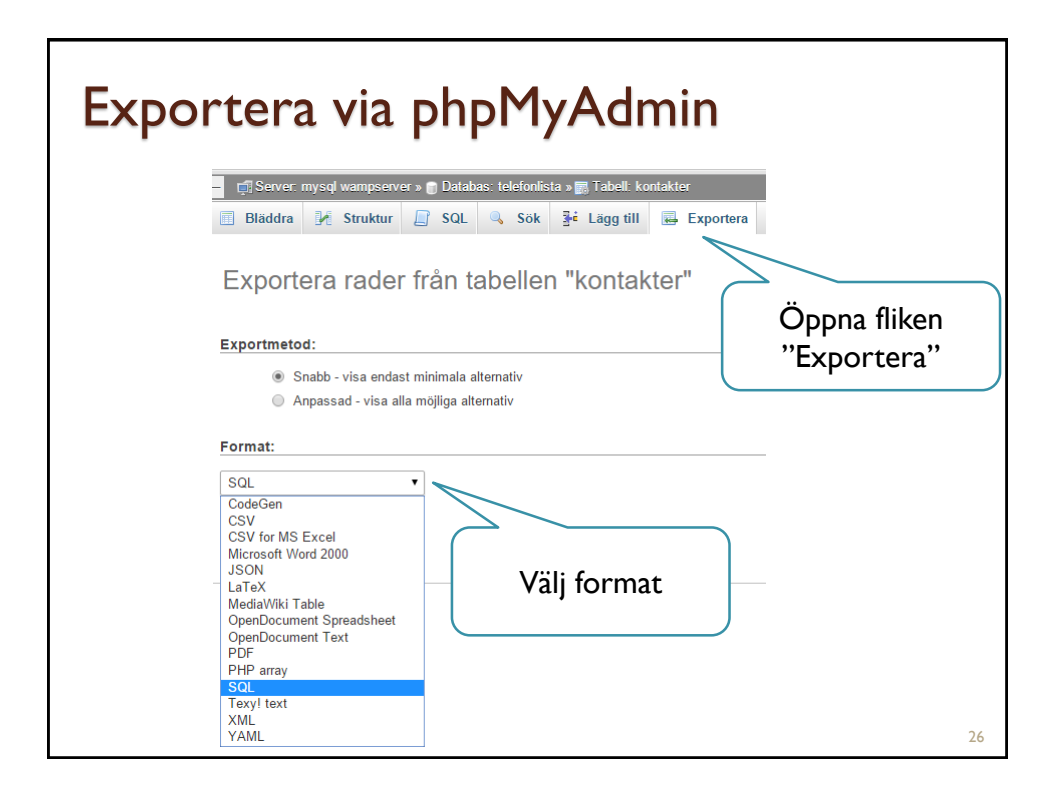

| <b>S</b> Taball k                               | Kopie                                                                                                    | ra en ta                             | abell       |                                                    | _                 |
|-------------------------------------------------|----------------------------------------------------------------------------------------------------|--------------------------------------|-------------|----------------------------------------------------|-------------------|
| » 📷 Tabeli: Ko                                  |                                                                                                    | . Importors                          | Drivilagion | A Operationer                                      | n ⊃<br>P⊘ Telener |
| Kopie<br>telefon<br>Enb<br>Enb<br>Lägg<br>Byt t | ra tabellen till (databa<br>lista    . kontakt<br>art struktur<br>iktur och data<br>art data<br>till DROP TABLE<br>till AUTO_INCREMEN<br>ill kopierad tabell | as.tabell):<br>er_backup<br>IT-värde | Ang         | Öppna flik<br>"Operation<br>ge ett namn<br>och Kör | ken<br>her"       |
|                                                 |                                                                                                    |                                      |             |                                                    | 27                |

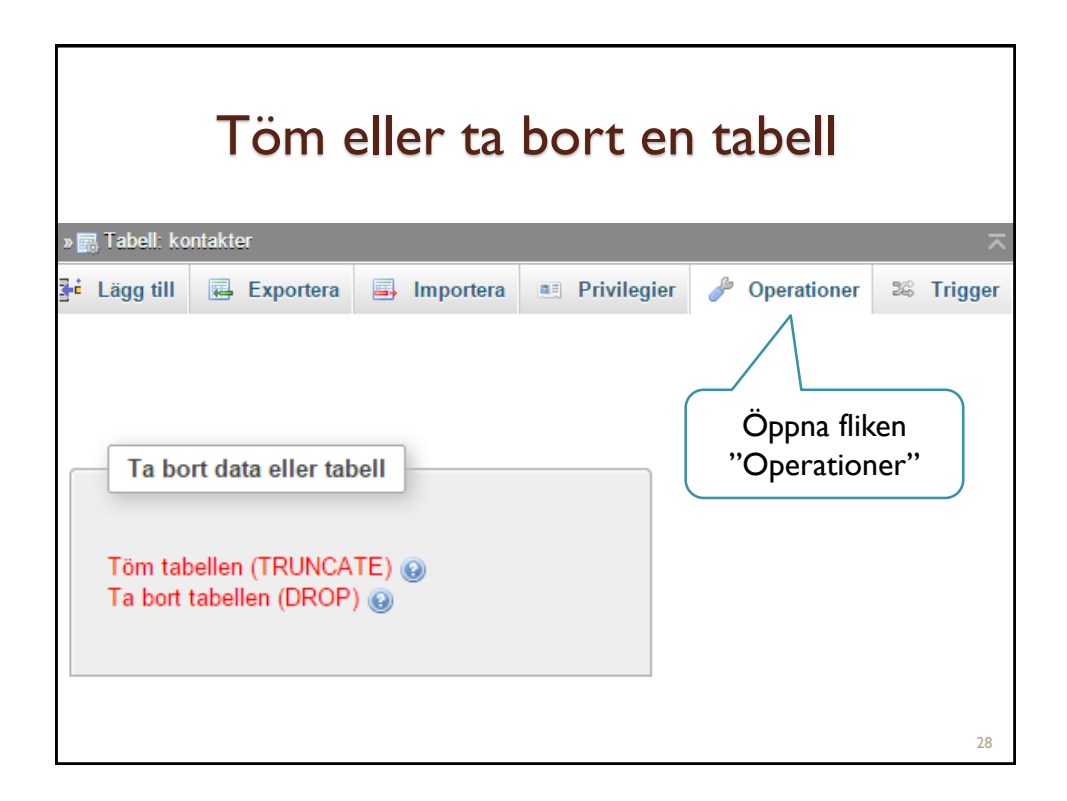

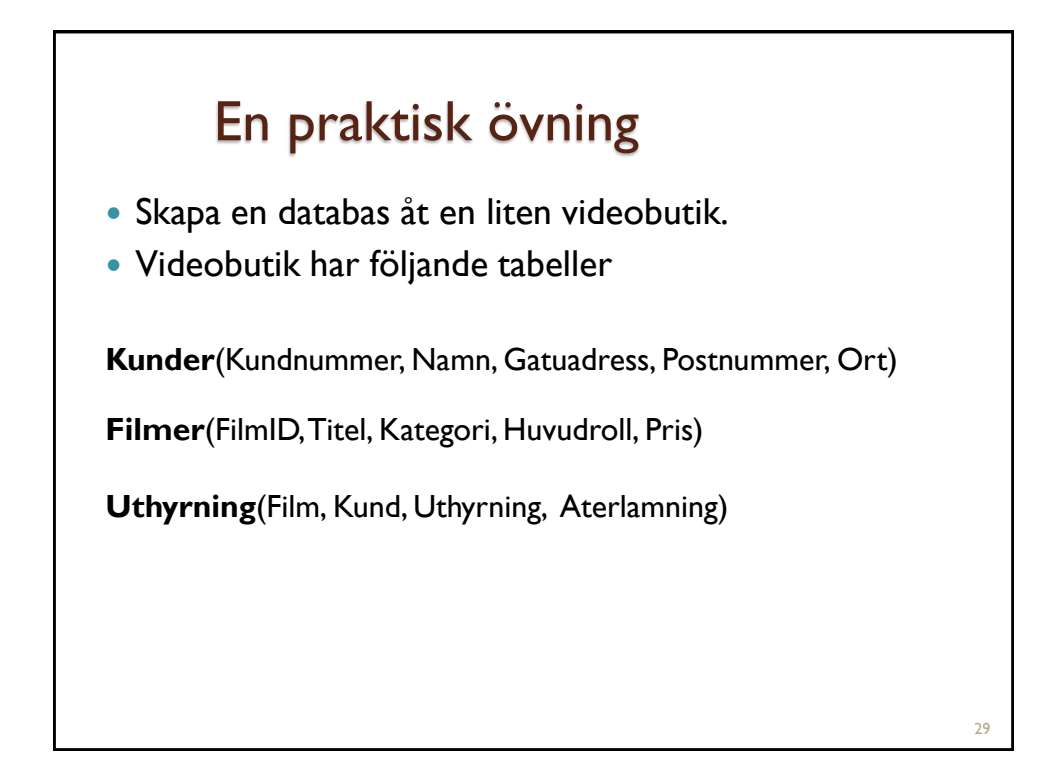

| Steg I − Skapa databasen ← Server: mysql wampserver |              |               |           |             |  |  |  |
|-----------------------------------------------------|--------------|---------------|-----------|-------------|--|--|--|
| Databaser                                           | SQL          | 🚯 Status      | Användare | 🛃 Exportera |  |  |  |
| Databas<br>R Skapa dat                              | Ər<br>abas 🧕 |               |           |             |  |  |  |
| Videobutik                                          |              | Kollationerir | ng ·      | Skapa       |  |  |  |
| 1                                                   |              |               |           |             |  |  |  |

| Steg 2. I – Skapa tabellen Kunder  |          |                                         |                |                                                   |                   |            |            |    |
|------------------------------------|----------|-----------------------------------------|----------------|---------------------------------------------------|-------------------|------------|------------|----|
| ← Server mysq v<br>III Bläddra M s | Struktur | S VIDEODUNK » 📷 Tabell<br>Sök 📑 Lägg ti | II 🔜 Exportera | <table-of-contents> Importera</table-of-contents> | 📑 Privilegier 🥜 O | perationer | 26 Trigger | ~  |
| Tabellnamn: Kunder                 |          | Lä                                      | gg till 1 fält | Kör                                               |                   |            |            |    |
|                                    |          |                                         |                | Struktur 😡                                        |                   |            |            |    |
| Namn                               | Тур 😡    | Längd/Värden 😣                          | Standardvärde  | 6 Kollatio                                        | nering Attribut   | Null       | Index      |    |
| Kundnummer                         | INT      | • 5                                     | Inget          | •                                                 | •                 | •          | PRIMARY    | •  |
| Namn                               | VARCHAR  | • 50                                    | Inget          | •                                                 | •                 | •          |            | •  |
| Gatuadress                         | VARCHAR  | • 50                                    | Inget          | •                                                 | •                 | •          |            | ٠  |
| Postnummer                         | VARCHAR  | • 6                                     | Inget          | •                                                 | •                 | •          |            | •  |
| Ort                                | VARCHAR  | • 20                                    | Inget          | •                                                 | •                 | •          |            | •  |
|                                    |          |                                         |                |                                                   |                   |            |            | 31 |

r

| - 🗐 Server: my   | sql wampserver » 🍵 Databa | as: videobutik    |                 |                     |                 |      |              |
|------------------|---------------------------|-------------------|-----------------|---------------------|-----------------|------|--------------|
| Tabellnamn: Film | 📑 SQL 🔍 Sök 🇊<br>ner      | Fråga 🖶 Exportera | till 1 fält Kör | perationer 🔳 Privil | legier 🖓 Rutine | er 🕲 | Händelser 28 |
|                  |                           |                   | s               | truktur 😣           |                 |      |              |
| FilmID           | INT                       | 5                 | Inget           | • Kollationering    | • Attribut      | • •  | PRIMARY      |
| Titel            | VARCHAR                   | • 50              | Inget           | •                   | •               | •    |              |
| Kategori         | VARCHAR                   | • 20              | Inget           | •                   | •               | •    |              |
| Huvudroll        | VARCHAR                   | 20                | Inget           | •                   | •               | •    |              |
| Pris             | INT                       | • 2               | Inget           | •                   | •               | •    |              |
| Pris             | INT                       | 2                 | Inger           |                     |                 |      |              |

| ← 🚮 Server: mys     | sql wampserver » 💼 D | atabas: vide | obutik        |                 |         |                 |              |      |           |         |
|---------------------|----------------------|--------------|---------------|-----------------|---------|-----------------|--------------|------|-----------|---------|
| M Struktur          | SQL Sök              | 🗐 Fråga      | Exportera     | 🔜 Importera 🥜   | Operati | ioner 📑 Privile | gier 🖓 Rutir | er 😒 | Händelser | 34 Trig |
| Tubointainin. Outig | yrning               |              |               |                 | Struktu | r 😡             |              |      |           |         |
| Namn                | Тур 😡                | L            | ängd/Värden 😡 | Standardvärde 😡 | Ko      | llationering    | Attribut     | Null | Index     |         |
| Film                | INT                  | •            | 5             | Inget           | •       |                 | •]           | •    |           | •       |
| Kund                | INT                  | •            | 5             | Inget           | •       |                 | •            | •    |           | •       |
| Uthyrning           | DATE                 | •            |               | Inget           | •       |                 | •]           | •    |           | •       |
| Aterlamning         | DATE                 | •            |               | Inget           | •       |                 | •            | •    |           | •       |
|                     |                      |              |               |                 |         |                 |              |      |           |         |
|                     |                      |              |               |                 |         |                 |              |      |           | 33      |

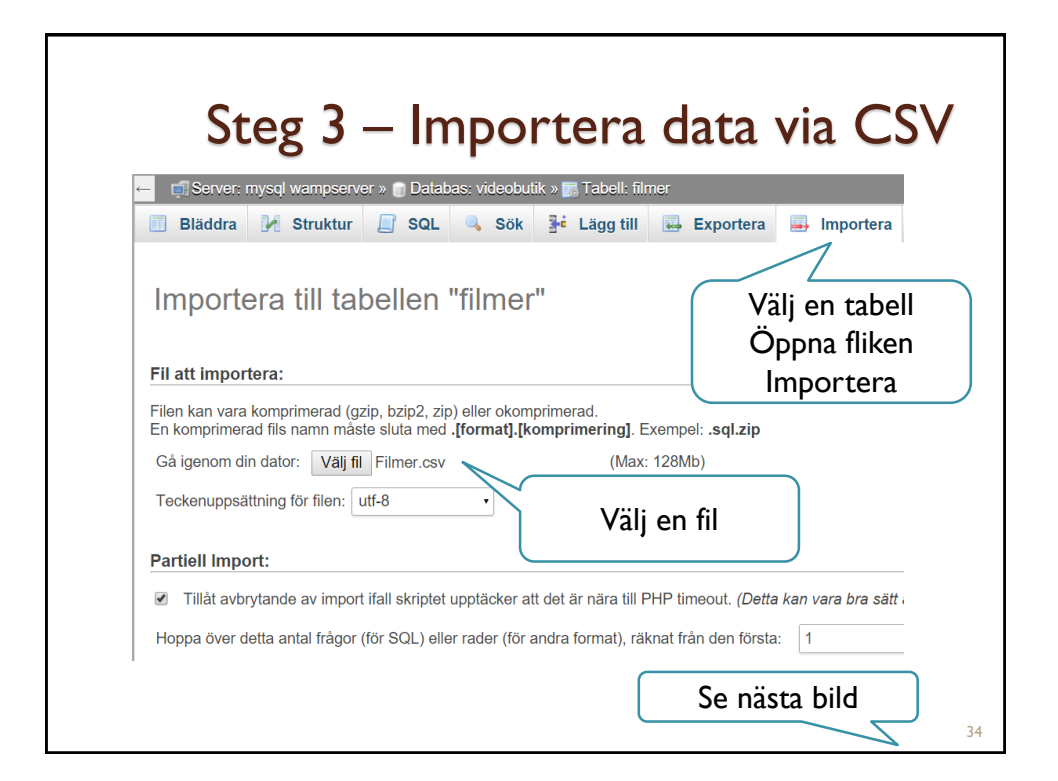

| Format:   |                                  |      |                               |
|-----------|----------------------------------|------|-------------------------------|
| CSV using | LOAD DATA •                      |      | Välj<br>CSV using LOAD DATA   |
| Format-sp | ecifika alternativ:              |      | (Detta är ett MySQL-kommando) |
|           | Ersätt tabelldata med fil        |      |                               |
|           | Kolumnerna avslutas med:         | ;    | Andra till                    |
|           | Kolumner omges av:               | "    | semikolon                     |
|           | Specialtecken i fält föregås av: | 1    |                               |
|           | Rader avslutas med:              | auto |                               |
|           | Kolumnnamn:                      |      |                               |
|           | Avbryt inte vid INSERT-fel       | C    |                               |
|           | Använd nyckelordet LOCAL         |      | Lämna allt annat              |
|           | <                                |      | och Kör                       |
| Kör       |                                  | ~    | 35                            |